## DKK's Dommerhistorik-/prognose program

Dommerhistorikprogrammet er et værktøj til planlægning af dommerpåsætningen på fremtidige udstillinger.

Som det første skal udstillingen der skal laves prognose for være godkendt af DKK.

| Start med dette menupunkt som bruges til administration<br>af udstillinger og skuer.                                                                                                    | Hovedmenu - Internet Explorer         Image: Second second secon                                                     |
|----------------------------------------------------------------------------------------------------|----------------------------------------------------------------------------------------------------|
|                                                                                                    | Eksport fra Hundeweb Update                                                                                                    |
| <ol> <li>Ansøgning om udstilling</li> <li>Klik på "Tilføj ny ansøgning" for at ansøge DKK om en ny<br/>udstilling. Har klubben allerede ansøgt tidligere og fået<br/>udstillingen godkendt går du blot i gang med punkt 2.<br/>Gå til pkt. 2</li> <li>OBS - Er du i tvivl om der er ansøgt tidligere, så indtast<br/>årstal og klik på "Søg". Kommer udstillingen frem<br/>nedenfor er den ansøgt tidligere.</li> </ol>                                                                                                    | INKK - Internet Explorer INKK - Internet Explorer Attrivite: Internet Explorer AKTIVITETS OVERSIGT ADMINISTRATION Specialklub: Test Klub Alle Alle ar: 2016 Søg Tilføj ny ansøgning                                                                                                    |
| <ul> <li>Udfyldning af ansøgningen</li> <li>Ansøgningen er forhåndsudfyldt med de oplysninger DKK har registreret på klubben. Udfyld de resterende oplysninger og tryk "Gem".</li> <li>I det øjeblik du trykker "Gem" sendes din ansøgning til DKK. På den oplyste e-mail vil du modtage besked om hvor vidt ansøgningen er godkendt.</li> <li>Webtilmelding Ja/Nej</li> <li>Du kan vælge at sige ja til web-tilmelding allerede ved oprettelsen af udstillingen eller du kan ændre det til ja – når du er klar til at modtage tilmeldinger. Siger du Ja allerede ved oprettelsen er det vigtigt at administrere priser og klasser så snart udstillingen er godkendt af DKK.</li> <li>DKK anbefaler du siger "Nej" når du opretter udstillingen. Du bør først åbne for web-tilmeldingen når dommere, priser mv. er på plads. Du kan til enhver tid åbne Ansøgningen via UdstillingsID i Klubsystemet og ændre Web Tilmelding til Ja. Husk og tryk "Gem" nederst.</li> <li>HUSK at udfyld felterne med reg.nr og kontonr. nu, eller senest når du anmoder om udbetaling af web-gebyrerne. Alle gebyrer fra on-line tilmeldingerne vil blive overført til denne konto hvorimod gebyrer for sms-kritikker forbliver ved DKK.</li> </ul> | Ryddstalling: Internet Loplorer     Test //www.badewb.dc:/dkapd/dubbiddingore/Bage/Adabbiddin/vyUtstilling.html/RLID=13000044UBB_RLID=13000044UBB_RLID=1300044UBB_RLID=1300044UBB_RLID=13000 |

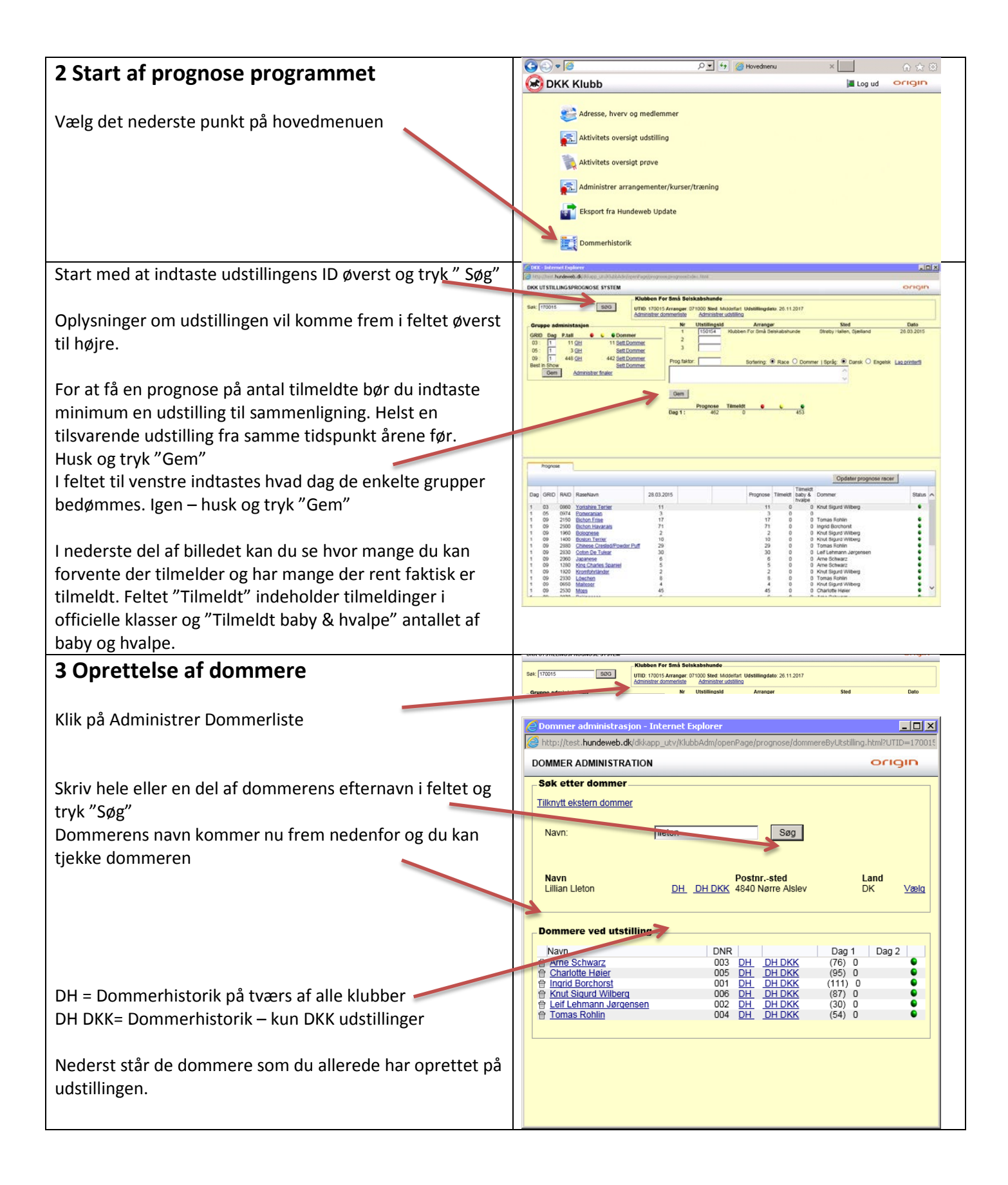

|                                                                                                    | Commer administrasjon - Internet Deplorer                                                                                                    |
|----------------------------------------------------------------------------------------------------|----------------------------------------------------------------------------------------------------|
|                                                                                                    | (a) http://text.hundeweb.dk/ds/acp_jop/sam/operPage/progress/dommentations/.htm/PEID=01215108PAID=6078.y_DRX=11                                                                                                    |
|                                                                                                    | Dommerhistorikk Lillian Lleton<br>UTID Aranger GRID SRID RAD Navn Utballingdad Utballingdad                                                                                                    |
| Her kan du se alle fremtidige samt de sidste års<br>udstillinger hvor den pågældende dommer skal<br>dømme/har dømt.<br>Du kan dermed tjekke om vedkommende har dømt netop                               | 161000         Dansk Kninnel Klub         03         1000         Border Treirer         Ballerup         22.09.2016           181008         Dansk Kninnel Klub         03         13         0400         Terrier         Ballerup         22.09.2016           181008         Dansk Kninnel Klub         03         13         0400         Terrier         Ballerup         22.09.2016           181008         Dansk Kninnel Klub         03         14         0720         Norriko Tierrier         Ballerup         22.09.2016           181008         Dansk Kninnel Klub         09         19         2181         Chihuahus, LanghHet         Ballerup         22.09.2016           181008         Dansk Kninnel Klub         03         27         280         Austalan Silly Terrier         Ballerup         22.09.2018           181008         Dansk Kninnel Klub         03         27         280         Austalan Silly Terrier         Ballerup         22.09.2018           181008         Dansk Kninnel Klub         03         27         280         Austalan Silly Terrier         Ballerup         22.09.2018           181008         Dansk Kninel Klub         03         290         Japansk Terrier         Ballerup         22.09.2018           181008< |
| din/dine racer.<br>Klik billedet væk igen på krydset oppe i højre hjørne når                                                                                                    | 161005         Darak Kennel Kub         03         5117         Attimicati voj Put kentere<br>Statisti voj Put kentere<br>Kubben For Små         22.05.2018           160005         Skubben For Små         09         0650         Matterer         Middefart Huallen, Fyn         22.05.2018           160005         Skubben For Små         09         0650         Matterer         Middefart Huallen, Fyn         27.11.2016           160067         Skubben For Små         09         32         2080         Shih Tzu         Middefart Hallen, Fyn         27.11.2016           160067         Skubben For Små         09         2530         Mops         Middefart Hallen, Fyn         27.11.2016           160067         Skubben For Små         09         2530         Mops         Middefart Hallen, Fyn         27.11.2016           160067         Skubabitrunde         09         2530         Mops         Middefart Hallen, Fyn         27.11.2016           151008         Darisk Kinnel Kub         03         14         0040         Caim Tenter         Hillerad         18.06.2015                                                                                                    |
|                                                                                                    | 151000         Danisk Knimel Kube         0.3         14         0750         Sitye Terrier         Hillerad         19.00.2015           151000         Danisk Knimel Kube         0.3         14         1950         Danisk Knimel Kube         19.00.2015           151000         Danisk Knimel Kube         0.9         19         2181         Chilurahus, Korthäret         Hillerad         19.00.2015           151000         Danisk Kinnel Kube         0.9         2382         Morps         Hillerad         19.00.2015           151000         Danisk Kinnel Kube         0.9         2382         Morps         Hillerad         19.00.2015           151001         Danisk Kinnel Kube         0.9         2383         Morps         Hillerad         19.00.2015           151010         Danisk Kinnel Kube         0.3         1.4         200.3015         Morps         Hillerad         19.00.2015           151010         Danisk Kinnel Kube         1.3         1.4         0.003         Karthalk Terrine         Varde Friddocentre         28.0.3.015           151010         Danisk Kinnel Kube         1.0         1.3         1.000         Yarde Friddocentre         2.0.8.2.015           151012         Danisk Kinnel Kube         1.3         1  |
| Vælg dommer                                                                                                    | Commer auministrasjon - Interner Explorer                                                                                                    |
|                                                                                                    | DOMMER ADMINISTRATION Origin                                                                                                    |
| Så alt fint ud med netop denne dommer og din/dine racer                                                                                                    | Søk etter dommer                                                                                                    |
| trykker du på "Vælg" ud for dommeren og vedkommende<br>er tilknyttet din udstilling.                                                                                                    | Tilknytt ekstern dommer       Navn:       Ileton       Søg                                                                                                    |
| OBS – vær opmærksom på kun at "Vælge" dommere som<br>du forventer at bruge – da du samtidig spærrer for at<br>andre kan vælge dommeren til tilsvarende racer.                                           | Navn Postnrsted Land<br>Lillian Lleton <u>DH DH DKK</u> 4840 Nørre Alslev DK <u>Vælq</u>                                                                                                    |
|                                                                                                    | Dommere ved utstilling         Navn       DNR       Dag 1       Dag 2 <sup>†</sup> Arne Schwarz       003       DH       DH DKK       (76)       0 <sup>†</sup> Charlotte Heier       005       DH       DH DKK       (95)       0 <sup>†</sup> Indrid Borchorst       001       DH       DH DKK       (95)       0 <sup>†</sup> Knut Slaurd Wilberg       006       DH       DH DKK       (87)       0       0 <sup>†</sup> Leif Lehmann Jargensen       002       DH       DH DKK       (30)       0       0 <sup>†</sup> Tomas Rohlin       004       DH       DH DKK       (54)       0       0                                                                                                    |
| Dommeren optræder nu som dommer på udstillingen og<br>du kan åbne dommerens side ved at klikke på navnet. På<br>dommerens side kan du notere om vedkommen har sagt<br>ja til at dømme og tildele racer: | Dommer administrasjon - Internet Explorer   Image: http://test.hundeweb.dk/dk/app_utv/KlubbAdm/apenPage/prognose/dommereByUtstilling.html?UTID=170015   DOMMER ADMINISTRATION   Søk etter dommer   Tilknytt ekstern dommer   Navn:   Søg   Ingen dommer.  Dommere ved utstilling   Navn   Dommere ved utstilling   Navn   Dommere ved utstilling   Navn   Dommere ved utstilling   Navn   Dommere ved utstilling   Navn   Dommere ved utstilling   Navn   Dom DNR   Dag 1   Og 2   Charlotte Heiler   005   DH   DH DKK   (76)   Etrilliant Berchorst   001   H. DH DKK   (87)   Etrilliant Leton   O07   DH. DH DKK   (54)   04   DH. DH DKK   (54)   04   DH. DH DKK   Tilliant Leton   O04   DH. DH DKK   Tilliant Leton   O04   DH. DH DKK   Tomas Rohlin   O04   DH. DH DKK   (54)   0   DH. DH DKK   (54)   D   DH. DH DKK   Tomas Rohlin   D04   DH. DH DKK   Tillianteiton                                                                                                    |
|                                                                                                    |                                                                                                    |

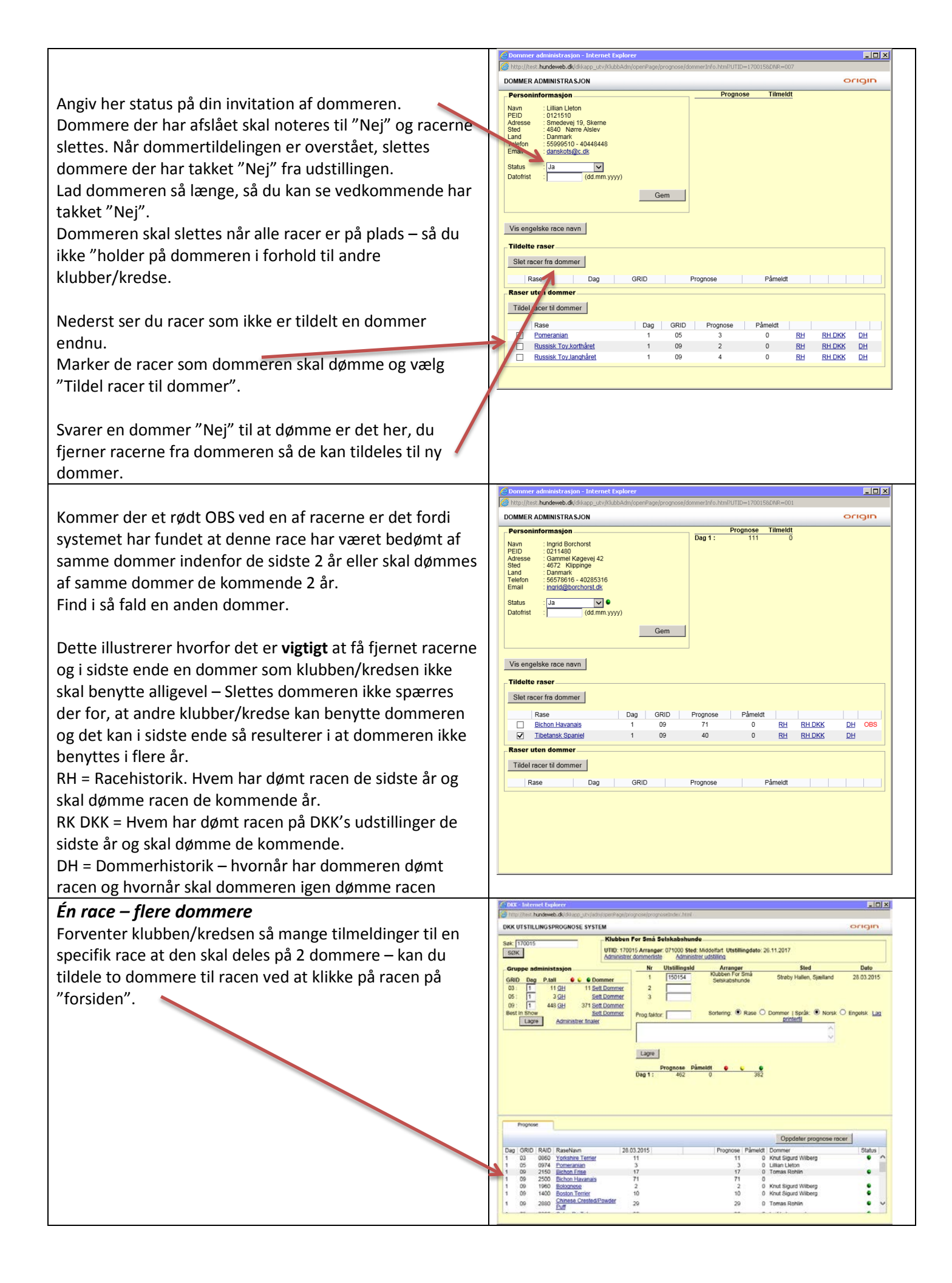

| Klik på "Hent dommere" og vælg en dommer ad gangen.<br>Står den ene dommer allerede på racen tilføier du blot                                                                                                    | Rase administrasjon - Internet Explorer     Attp://test.hundeweb.dk/dkkapp_utv/adm/openPage/prognose/raseInfo.htmli                                                                                                    |
|----------------------------------------------------------------------------------------------------|----------------------------------------------------------------------------------------------------|
| nummer 2.                                                                                                    |                                                                                                    |
| Husk og tryk "Gem".                                                                                                    | Raseinformasion                                                                                                    |
| Nu står racen med 2 dommere når du genopfrisker (Søg<br>eller F5) forsiden:                                                                                                    | Rase : Bichon Havanais<br>RAID : 2500<br>GRID : 09<br>SRID :<br>Dag : 1<br>Påmeldt : 0<br>Prognose : 71<br>Rasehistorikk<br>Rase status : Ja<br>Gem                                                                                                    |
|                                                                                                    | Dommere                                                                                                    |
|                                                                                                    | Navn DNR<br>Ingrid Borchorst 001 DH ⊕<br>Jørgen Hindse 008 DH ⊕ ●                                                                                                    |
|                                                                                                    | Hent dommere                                                                                                    |
| Afslutning af dommerprognosen<br>Når alt med dommere og racer er på plads vælges<br>"administrer udstilling".<br>Her færdigmeldes dommerhistorikken. Dommere og<br>racetildelingen overføres til Udstillingsprogrammet<br>hvorfra du kan arbejde videre med oplysningerne.<br>Det er nu du skal slette dommere som har takket nej (=<br>rød markering) eller dommere som du alligevel ikke har<br>benvttet. | Office         Opened         Opened< |
| ,<br>Markeringer:<br>Grøn = racer hvor dommeren har accepteret at komme<br>Gul = racer hvor dommer er inviteret, men endnu ikke har<br>svaret<br>Rød = Racer hvor dommeren har afslået at komme<br>Ingen farve = Racer der endnu ikke er tildelt til en<br>dommer.                                                                                                    | Op/Optimizer         Construction         Construction           Dag         GR0         Notice         210.001         Program         Timesti         Dommer         Statu         Statu         S                                    |